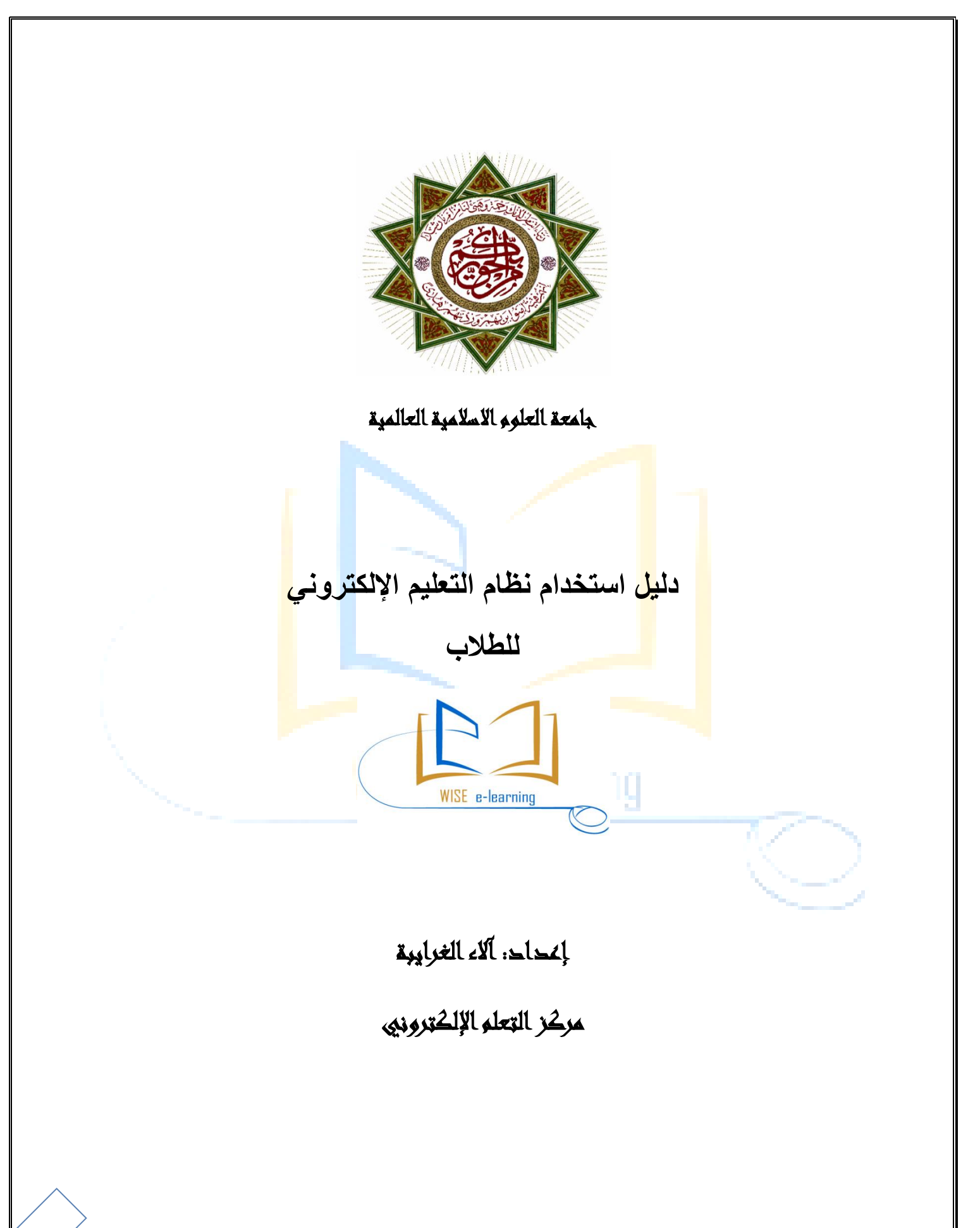

## أولاً: الدخول إلى نظام التعليم الإلكتروني

يمكنك الدخول إلى نظام التعليم الإلكتروني الخاص بالجامعة عن طريق :

ر ابط الجامعة <u>(www.wise.edu.jo)</u> ثم اختيار بوابة التعليم الإلكتروني من البوابات الالكترونية

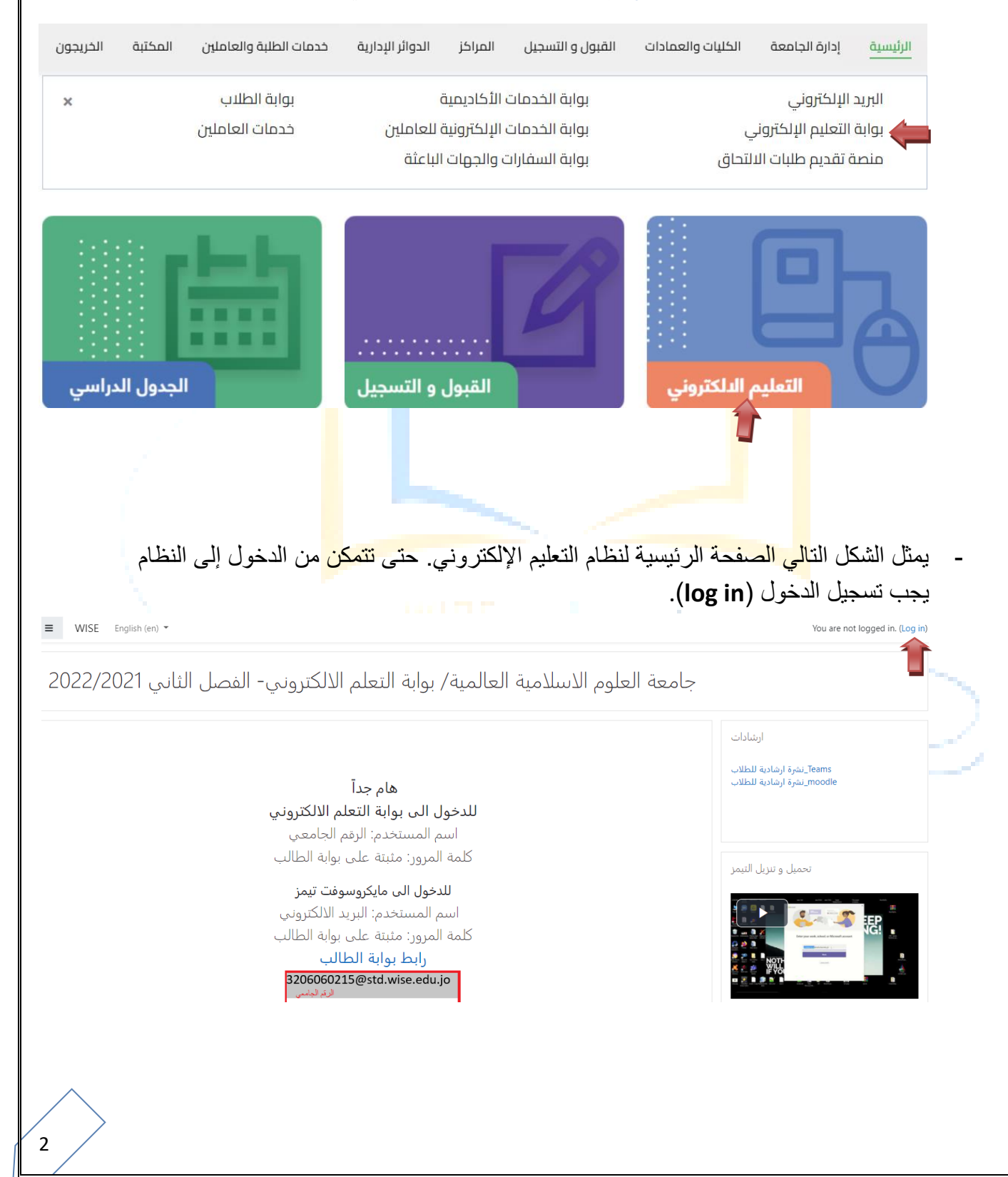

يسمح للطالب الدخول إلى نظام التعليم الإلكتروني من خلال ادخال رقمه الجامعي في خانة user name و خانة Password ثم الضغط على زر الدخول log in.

\*\* كلمة المرور لبوابة التعليم الالكتروني مثبته على بوابة الخدمات الأكاديمية.

| اسم المست<br>Username<br>Password                     |                   | Forgotten your<br>password?<br>Cookies must t  | username or<br>be enabled in your                                             |  |
|-------------------------------------------------------|-------------------|------------------------------------------------|-------------------------------------------------------------------------------|--|
| Remember username Log in                              |                   | browser 👩                                      |                                                                               |  |
|                                                       |                   | Log in                                         | as a guest                                                                    |  |
| ساقات لهذا الفصل في                                   | حة، وتظهر لنا الم | ظهر اسمك في أعلى الصف<br>على المساق الذي تريده | ، الآن داخل النظا <mark>م ب</mark> حيث <mark>ب</mark><br>Course overv. اضغط ع |  |
| ecently accessed courses                              |                   |                                                | Timeline                                                                      |  |
|                                                       | No recent courses |                                                | O -                                                                           |  |
| Course overview<br>▼ All (except removed from view) ▼ | •                 | l≟ Course name ▼                               | Private files<br>No files available<br>Manage private files                   |  |
| ۲۰۰۰ کلیة تکنولوجیا المعلومات<br>demo course          |                   |                                                |                                                                               |  |

3

ثانياً: لمشاهدة جميع الاعلانات المتعلقة في المساق نضغط على (Announcements) كما هو مبين في الشكل التالي

| demo course<br>Dashboard / My courses / 1111                                                                                                    |
|----------------------------------------------------------------------------------------------------|
|                                                                                                    |
| Announcements                                                                                                    |
| 6 October - 12 October                                                                                                    |
| المعطة الدراسية المعالية المعالية معالية معالية معالية معالية معالية معالية معالية معالية معالية معالية معالية معالية معالية معالية معالية معالية معالية المعالية المعالية المعالية المعالية المعالية المعالية المعالية المعالية المعالية المعالية المعالية المعالية معالية معالية معالية معالية معالية معالية معالية معالية معالية معالية معالية معالية معالية معالية م |
| 13 October - 19 October                                                                                                    |
| 20 October - 26 October                                                                                                    |

**ثالثاً:** لتنزيل محتوى المادة الإلكتروني نضغط على اسم الملف (مثال: نضغط على الخطة الدر اسية).

رابعاً: لتسليم الملف للمدرس نضغط على (ورقة عمل) كما في المثال السابق فتظهر لنا الصفحة التالية

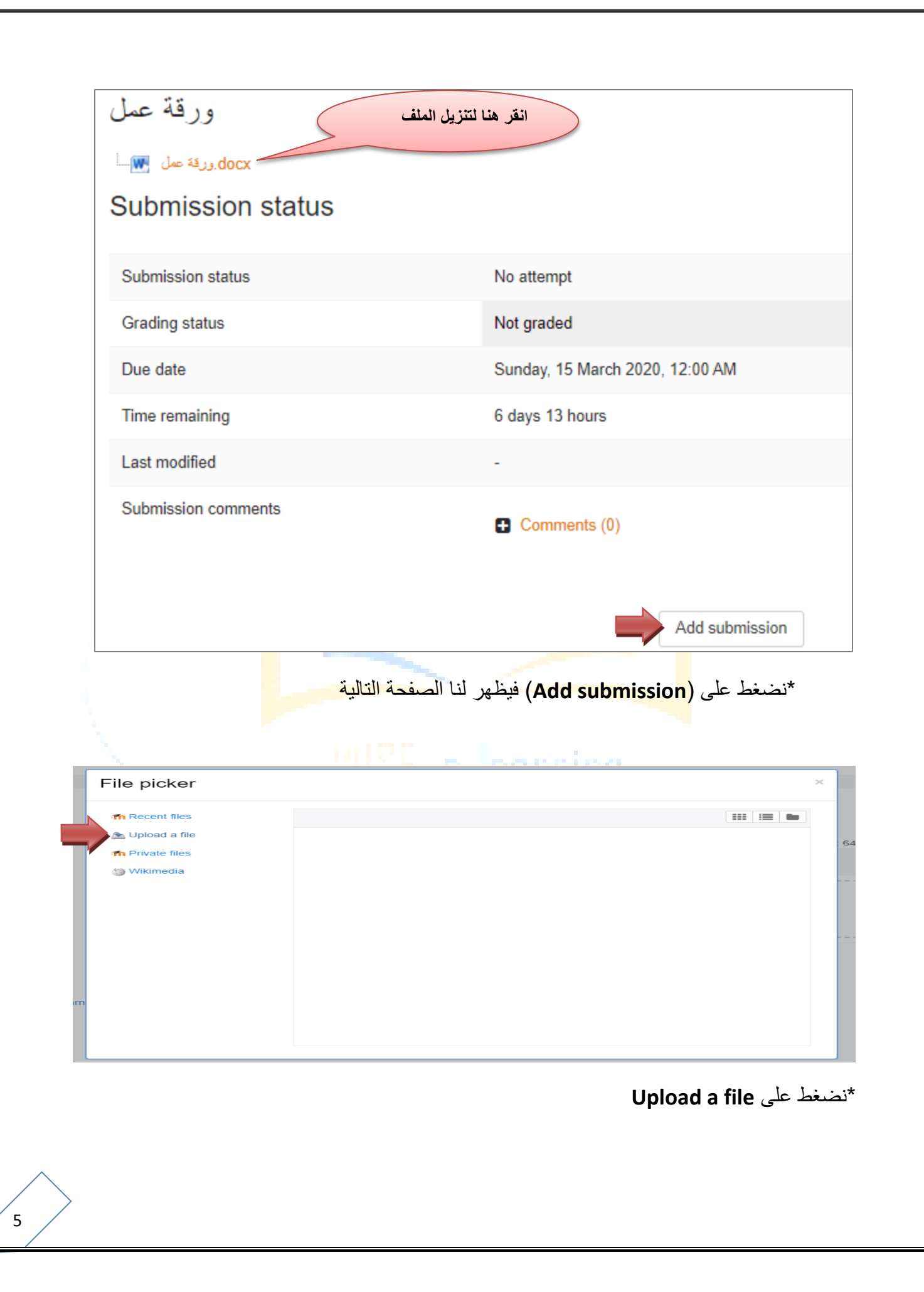

| n Recent files                                                                                                    |                                                        |                                                     |                                                                     |                                                       |               |
|----------------------------------------------------------------------------------------------------|--------------------------------------------------------|-----------------------------------------------------|---------------------------------------------------------------------|-------------------------------------------------------|---------------|
| 🚵 Upload a file                                                                                                    |                                                        |                                                     |                                                                     |                                                       |               |
| n Private files                                                                                                    |                                                        |                                                     |                                                                     |                                                       |               |
| Wikimedia                                                                                                    | Attachment                                             | 51                                                  |                                                                     |                                                       |               |
| _                                                                                                    | Choose File No                                         | flie chosen                                         |                                                                     |                                                       |               |
|                                                                                                    | Save as                                                |                                                     |                                                                     |                                                       |               |
|                                                                                                    | Author                                                 |                                                     |                                                                     |                                                       |               |
|                                                                                                    | student demo                                           |                                                     |                                                                     |                                                       |               |
|                                                                                                    | Choose license                                         |                                                     |                                                                     |                                                       |               |
|                                                                                                    | All rights reserved                                    |                                                     |                                                                     |                                                       | •             |
|                                                                                                    |                                                        | Upload                                              | I this file                                                         |                                                       |               |
|                                                                                                    |                                                        | Upload                                              | I this file                                                         | ر اد ت <mark>حم</mark> یل                             | نار الملف الم |
| ) Open                                                                                                    |                                                        | Upload                                              | I this file                                                         | راد ت <mark>حم</mark> یل<br>×                         | نار الملف الم |
| Open ← → ~ ↑  → This PC → E                                                                                                    | واجب 1 + elearning                                     | Upload                                              | l this file<br>Search 1 واجب                                        | راد ت <mark>حم</mark> یل<br>×                         | نار الملف الم |
| Open<br>← → × ↑ <mark>→</mark> > This PC > [<br>Organize ▼ New folder                                                                                                    | واجب 1 خواجب 1                                         | Upload<br>~ č                                       | ا this file<br>Search 1 با                                          | ىر اد ت <mark>حم</mark> يلا<br>×<br>9                 | نار الملف الم |
| <ul> <li>Open</li> <li>← → ✓ ↑ → This PC → E</li> <li>Organize ▼ New folder</li> <li>✓ Name</li> <li>✓ Quick access</li> </ul>                                                                                                    | کی<br>(اجب 1 + elearning + 1 + ا                       | Upload<br>v Co<br>Date modified                     | ا this file<br>Search ک الجات<br>Type                               | ر اد ت <mark>حم</mark> یل<br>×<br>۶<br>Size           | نار الملف الم |
| Open         ← → ~ ↑ ↓ > This PC > E         Organize ▼ New folder                                                                                                    | ک<br>Desktop > elearning > 1 واجب<br>W.docx            | Upload<br>Date modified<br>2/6/2020 12:25 PM        | ا this file<br>Search 1 باعا<br>التابية<br>Type<br>Microsoft Word D | ر اد ت <mark>حم</mark> یل<br>×<br>۶<br>Size           | نار الملف الم |
| <ul> <li>Open</li> <li>← → ∨ ↑ □ → This PC → E</li> <li>Organize ▼ New folder</li> <li>A Quick access</li> <li>□ Desktop ★</li> <li>↓ Downloads ★</li> </ul>                                                                                    | کی<br>Desktop > elearning > 1 واجب<br>W.docx           | Upload<br>v Č<br>Date modified<br>2/6/2020 12:25 PM | this file<br>Search ا بالع<br>التابع<br>Type<br>Microsoft Word D    | ر اد تحمیل<br>×<br>۶<br>Size                          | نار الملف الم |
| Open         ← → ~ ↑  → This PC → D         Organize ▼ New folder         ✔ Quick access         ● Desktop ★         ● Desktop ★         ● Downloads ★         ● Documents ★         ● Pictures ★                                               | کواجب 1 جارع<br>Desktop > elearning > 1 واجب<br>W.docx | Upload<br>V C<br>Date modified<br>2/6/2020 12:25 PM | this file<br>Search 1 بالع<br>العامير<br>Type<br>Microsoft Word D   | ر اد ت <mark>حم</mark> یل<br>×<br>۶<br>Size           | نار الملف الم |
| <ul> <li>Open</li> <li>← → ∨ ↑  → This PC &gt; E</li> <li>Organize ▼ New folder</li> <li>✓ Quick access</li> <li>Desktop *</li> <li>→ Downloads *</li> <li>⊕ Documents *</li> <li>⊕ Pictures *</li> <li>↓ logo1</li> </ul>                      | کی<br>Desktop > elearning > 1 واجب<br>W.docx           | Upload<br>v Č<br>Date modified<br>2/6/2020 12:25 PM | this file<br>Search ا بالع<br>التابية<br>Type<br>Microsoft Word D   | ر اد ت <mark>حم</mark> یل<br>×<br>۶<br>Size           | نار الملف الم |
| <ul> <li>Open</li> <li>← → ~ ↑  → This PC → D</li> <li>Organize ▼ New folder</li> <li>Quick access</li> <li>Desktop #</li> <li>Desktop #</li> <li>Downloads #</li> <li>Documents #</li> <li>Pictures #</li> <li>logo1</li> <li>logo2</li> </ul> | کواجب 1 جار<br>Desktop > elearning > 1 واجب<br>W.docx  | Upload<br>v C<br>Date modified<br>2/6/2020 12:25 PM | ا this file<br>Search 1 باع<br>العاب Type<br>Microsoft Word D       | یر اد ت <mark>حم</mark> یل<br>×<br>۶<br>Size<br>13 KB | نار الملف الم |

All Files (\*.\*)

Open

 $\sim$ 

Cancel

File name: H.W.docx

| n Recent files   |                                                |            |
|------------------|------------------------------------------------|------------|
| 🚵 Upload a file  |                                                |            |
| m Private files  |                                                |            |
| Wikimedia        | Attachment                                     |            |
|                  | Save as                                        |            |
|                  | Save as                                        |            |
|                  |                                                |            |
|                  | Author                                         |            |
|                  | student demo                                   |            |
|                  | Choose license                                 |            |
|                  | All rights reserved                            | ۳          |
|                  |                                                |            |
|                  | م نضغط على (Uploud this file)                  | <u>ל</u>   |
|                  |                                                |            |
| File submissions | Maximum size for new files: 64MB, maximum atta | thments: 2 |
| File submissions | Maximum size for new files: 64MB, maximum atta | hments: 2  |
| File submissions | Maximum size for new files: 64MB, maximum atta | chments: 2 |

\*نضغط على (Save changes) فتظهر لنا الصفحة التالية

| Submission status   |      | Submitted for grading          |                      |  |
|---------------------|------|--------------------------------|----------------------|--|
| Grading status      |      | Not graded                     |                      |  |
| Due date            |      | Sunday, 15 March 2020,         | 12:00 AM             |  |
| Time remaining      |      | 6 days 13 hours                |                      |  |
| Last modified       |      | Sunday, 8 March 2020, 10:20 AM |                      |  |
| File submissions    |      | H.W.docx                       |                      |  |
| Submission comments |      | Comments (0)                   |                      |  |
|                     |      |                                | Edit submission      |  |
|                     | WISE | e-learning                     | تسليم الملف للمدر س. |  |
|                     |      |                                |                      |  |
|                     |      |                                |                      |  |

## خامساً: تقديم الطالب للامتحان

سيظهر الامتحان للطالب في الوقت المحدد (مثال: نضغط على الامتحان الاول) كما في الشكل التالي:

| ≡ WISE                                                                       |                                                    | 🜲 🗭 student demo 🔘 🗸 |
|------------------------------------------------------------------------------|----------------------------------------------------|----------------------|
| 1111       Participants       Badges                                         | demo course<br>Dashboard / My courses / 1111       |                      |
| Competencies<br>Grades<br>Grades<br>General<br>6 October - 12 October        | Announcements                                      | Your progress 🥑      |
| <ul> <li>13 October - 19 October</li> <li>20 October - 26 October</li> </ul> | 6 October - 12 October<br>الاعمان الال             |                      |
| 27 October - 2<br>November     3 November - 9<br>November                    | 13 October - 19 October                            |                      |
| 10 November - 16     November     17 November - 23     November              | 20 October - 26 October<br>27 October - 2 November |                      |

\*بعد ذلك يظهر للطالب شاشة تأكيد الامتحان (Attempt quiz now) كما في الشكل التالي:

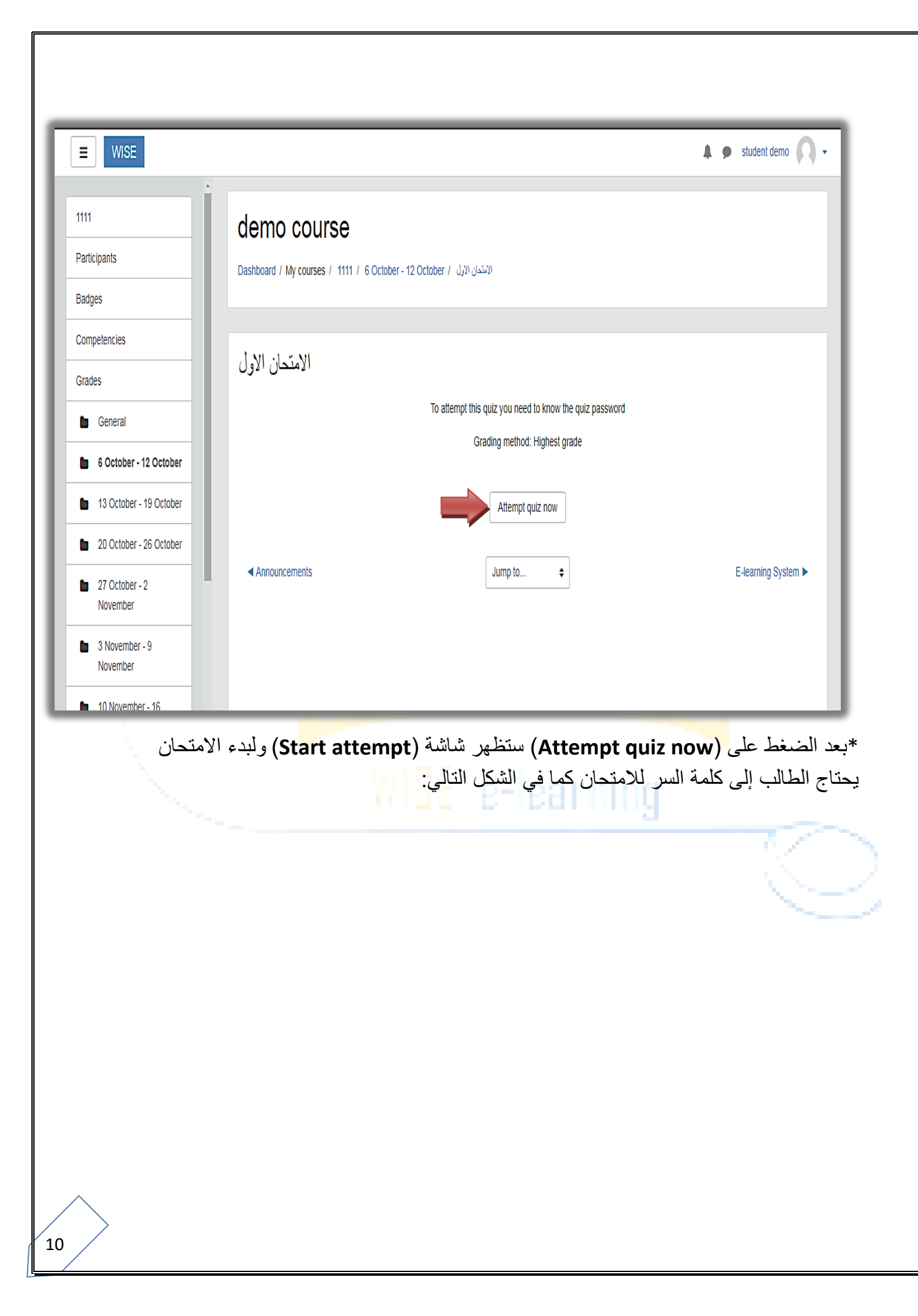

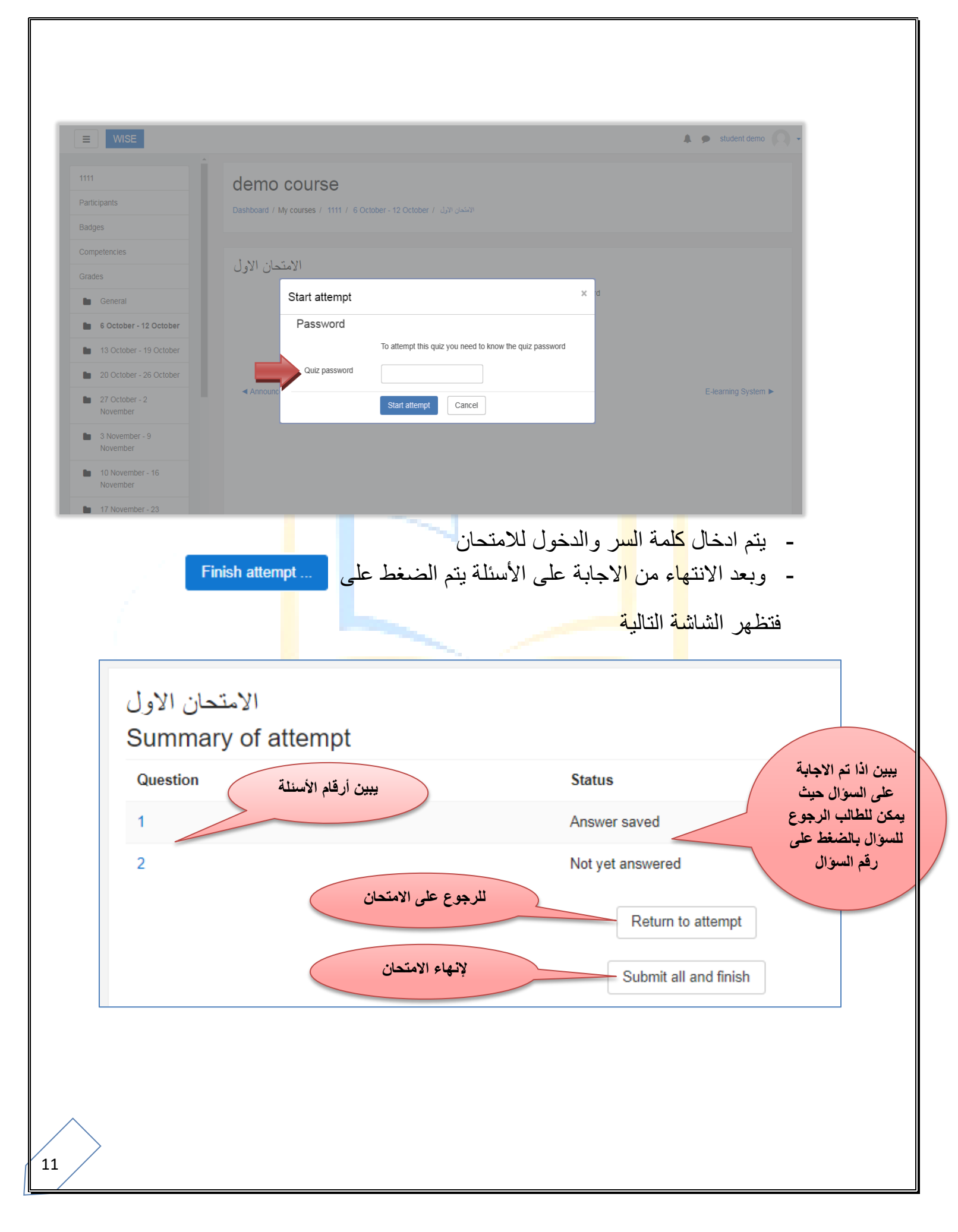

وعند الضغط على Submit all finish تظهر صفحة التأكيد على انهاء الامتحان كما في الشكل التالي

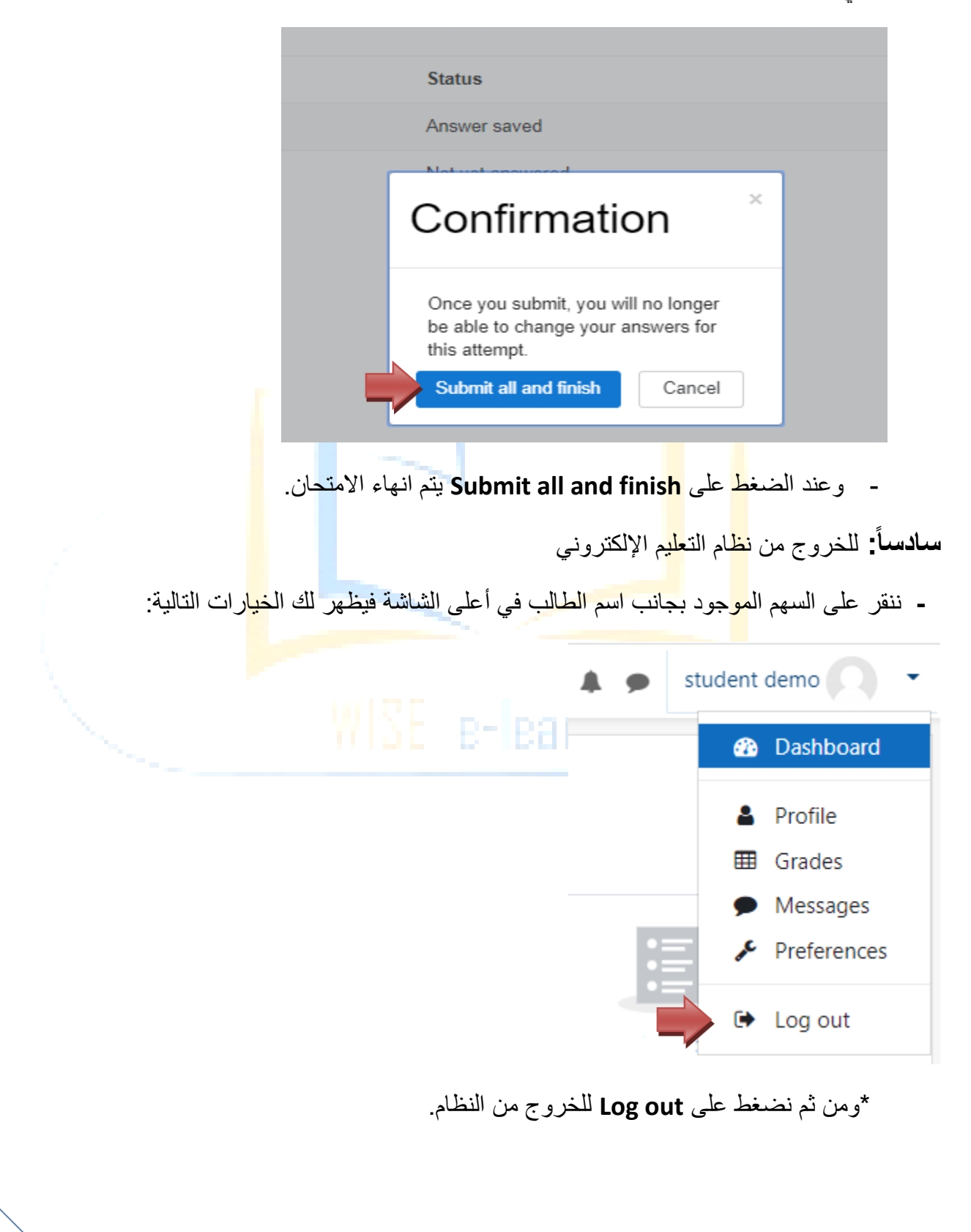